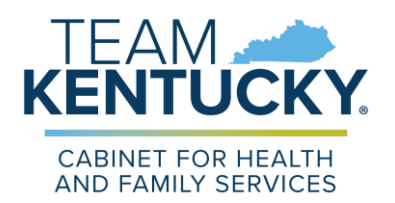

## KENTUCKY ALL SCHEDULE ELECTRONIC REPORTING (KASPER) SYSTEM

## Viewing, Printing or Saving your Account Verification Form

The Account Verification form provides proof that you have a KASPER Account. The instructions below will aid you in printing or saving this document.

| Logon to your Kentucky Online<br>Gateway (KOG) account at: | Mytentiacty.gov                                                                                                    | FAQ   HHIP   🕹 Faglish 🔽                                                                                                    |
|------------------------------------------------------------|----------------------------------------------------------------------------------------------------|----------------------------------------------------------------------------------------------------|
| https://kog.chfs.ky.gov                                    | Welcome to the Kentucky Online G                                                                                                    | ateway                                                                                                    |
|                                                            | Are you doing business in or with the Commonwealth of<br>Kentucky?     Are you a citizen or resident applying for or receiving benefits?     Are you a setting government services from the Commonwealth?     If you answered "Yes" to any one of these questions, please sign<br>into your existing Kentucky Online Carbo pay account or click on the<br>button below to create account.     SIGN IN | State Employee Gateway Login<br>Login to your State Employee account using:<br>EMAIL ADDRESS                                                                                                    |
| Use your KOG email address and password and click Log In.  | Citizen (or) Business Partner Gateway Log In Login with your Kentucky Online Gateway Account.  Cation and Address Enter Email Address Password Enter Password Enter Password Login de                                                                                                    | WARNING<br>This website is the property of the Commonwealth<br>of Kentucky. This is to notify you that you are only<br>authorized to use this site. or any information<br>accessed through this site, for its intended<br>purpose. Unauthorized access or disclosure of<br>personal and confidential information may be<br>punsibable by fines under state and federal law.<br>Unauthorized access to this website or access in<br>excess of your authorization may also be<br>criminally punsibable. The Commonwealth of<br>Kentucky follows applicable federal and state<br>guidelines to protect the information from misuse<br>or unauthorized access. |
|                                                            | Resend Account Verification Email                                                                                                    | Don't already have a Kentucky Online Gateway Citizen<br>Account?                                                                                                    |
|                                                            |                                                                                                    | Create An Account                                                                                                    |

Under My Apps, click on K to find the KASPER application, and click LAUNCH to open KASPER.

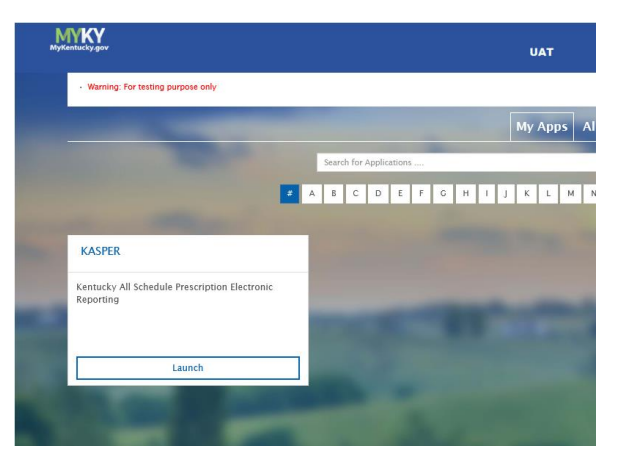

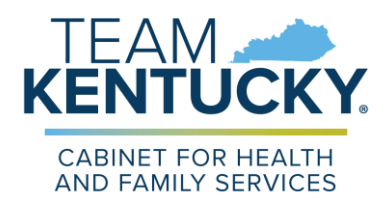

## KENTUCKY ALL SCHEDULE ELECTRONIC REPORTING (KASPER) SYSTEM

Click the I Accept button on the Terms and Conditions screen

| cky All Schedule Prescription Electronic R                                                                                                    | eporting                                                                                                    |
|----------------------------------------------------------------------------------------------------|----------------------------------------------------------------------------------------------------|
|                                                                                                    | Terms And Conditions                                                                                                    |
| Terms And Conditions For Authorized U                                                                                                    | se Of KASPER                                                                                                    |
| This website contains protected health in<br>exempt from disclosure under applicable<br>dissemination, distribution or copying of t<br>218A.202. | formation and is intended only for an authorized individual or entity. Such confidential information is legally privileged and<br>law. If you do not have authorization to handle protected health information, you are notified that any inappropriate<br>his information is strictly prohibited. The terms of this disclosure are governed by 45 CFR Parts 160 and 164 as well as KRS |
| Sharing passwords and usernames is exp<br>full responsibility for that person's use of                                                           | pressly prohibited. I understand that if I grant authority to another person to utilize this website on my behalf, I am accepting<br>the information obtained.                                                                                                    |
| I also agree to notify the Office of the Insp                                                                                                    | bector General at (502) 564-7985 of any misuse of information contained in the website.                                                                                                    |

Under the navigational menu at the top of the screen, click on My Account Settings. Click the KASPER Account Verification Certificate link to open the certificate. (NOTE: do not use the Safari browser; also, you will need to allow pop-up blockers to do this process)

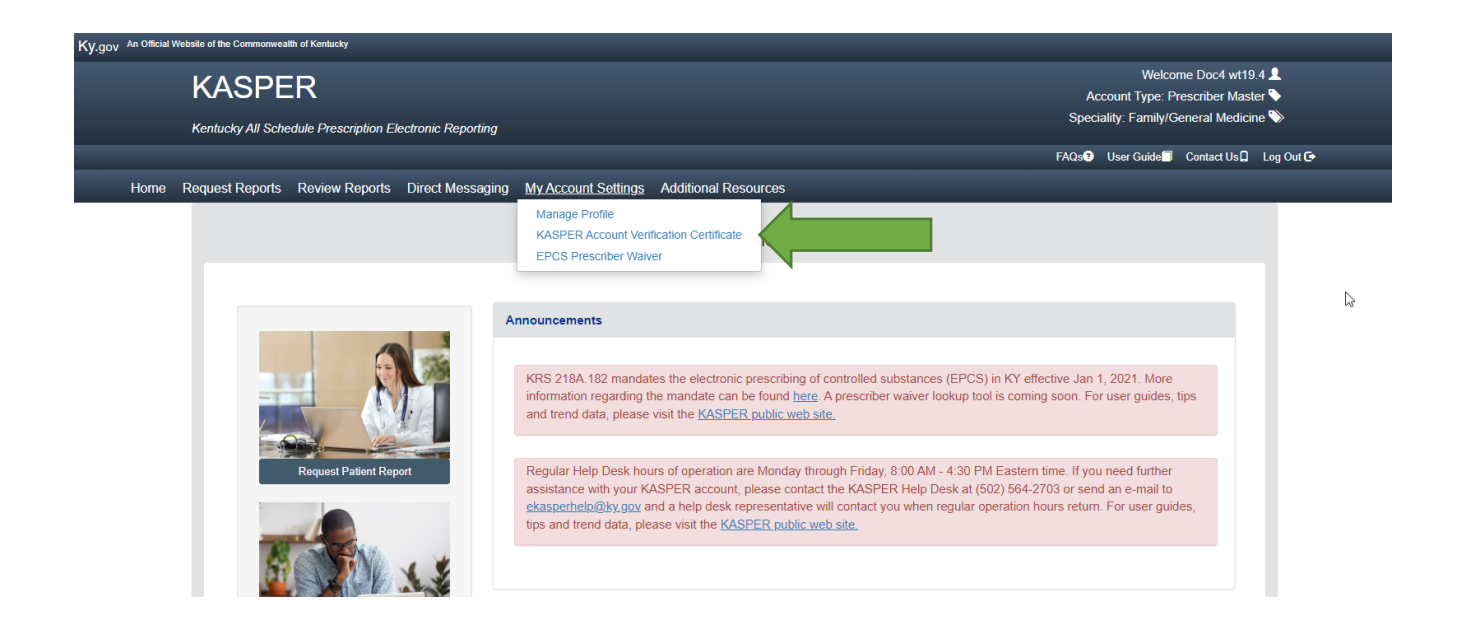

## KASPER Account Verification Certificate

From the top left menu, use the following drop-down menu:

| KASPED                                                                                        | Welcome pres ak6.29 👤                      |
|-----------------------------------------------------------------------------------------------|--------------------------------------------|
| NASFER                                                                                        | Account Type: Prescriber Master 📎          |
| Kashurka All Schaekde Proscrintize Flantmain Basedine                                         | Speciality: Pain Management/PainMedicine 🧐 |
|                                                                                               |                                            |
|                                                                                               | FAGeO User Guide Contact Us Log Out O      |
| Home Request Reports Review Reports Direct Messaging My Account Settings Additional Resources |                                            |

Choose KASPER Account Verification Certificate:

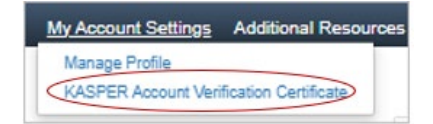

This is where you select to View/Print your KASPER Account Verification Certificate. <u>Please print and</u> <u>submit the verification certificate along with your application materials</u>.

Your KASPER Account Verification Certificate should look like the following:

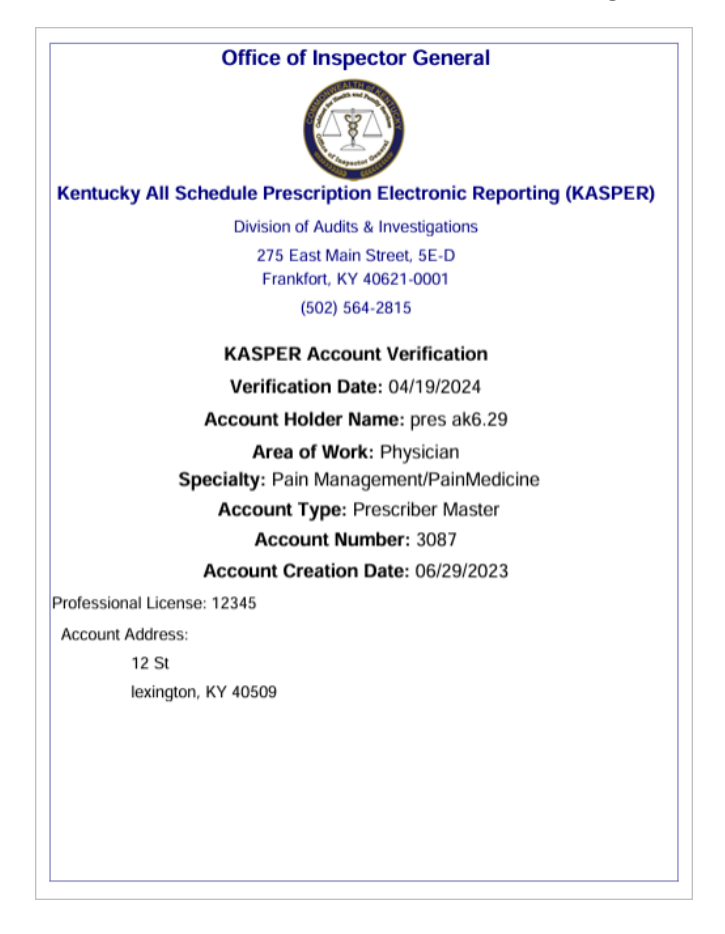

*Note:* This form provides verification that the account holder named above has an active KASPER account as of the date shown. For questions regarding your KASPER account, please contact the **KASPER Business Office at (502) 564-2815.**